## Tekmand 控台通过 Artnet 连接 Wysiwyg

## 设置 Tekmand

1. 进入 Setup->Network->Tekmand Network Control: 点击 Join Session(加入工作组)使控台 变为主控,如图:

| Tekm              | nand-Net Control (C | Maste          | r X                   |             |           |                 |  |
|-------------------|---------------------|----------------|-----------------------|-------------|-----------|-----------------|--|
|                   | Sessions            |                |                       | Stations    |           |                 |  |
| Id                | Name                | IP             | IP Status             |             | Version   | Туре            |  |
|                   | Unconnecte          | d 192.168.4.88 | Master                | FineartXW   | 3.1.1.13  | OnPC(Windows 7) |  |
| 6                 | eeeeeee             |                |                       |             |           |                 |  |
| 7                 | 33ddd               |                |                       |             |           |                 |  |
| 32                | newlib              |                |                       |             |           |                 |  |
|                   |                     |                |                       |             |           |                 |  |
|                   |                     |                |                       |             |           |                 |  |
|                   |                     |                | Chatian ID.           |             | 100100400 |                 |  |
| Session Id:       |                     | 1              | Station               | IP:         | 192108488 |                 |  |
|                   |                     |                |                       |             |           |                 |  |
| Session Name:     |                     | DDDEE          | Station               | Name:       | HNEALTAW  |                 |  |
|                   |                     |                |                       |             |           |                 |  |
| Session Password: |                     |                | Station Master Prio.: |             | Normal    |                 |  |
|                   |                     |                |                       |             |           |                 |  |
| Set IP Address:   |                     | 192.168.4.88   | Station :             | Invitation: | 0 Enabled | Disabled        |  |
| Ļ                 | oin Leave           |                | Destroy               | Invite      | Dismiss   |                 |  |
| Se                | ssion Session       |                | Session               | Station     | Station   |                 |  |
|                   |                     |                |                       |             |           |                 |  |

2. 进入 Setup -> Network -> DMX Protocols -> Artnet: 激活 Active 列并启用"Artnet Output Active",如图:

| Setup/Network/DMX Protocols |        |            |        |               |       |                           |  | × |                           |
|-----------------------------|--------|------------|--------|---------------|-------|---------------------------|--|---|---------------------------|
| Artnet                      |        |            |        | Streaming ACN |       |                           |  |   |                           |
| Active                      | Mode   | LocalStart | Amount | ExternStart   | Delay | Artnet2<br>(Experimental) |  |   | Artnet                    |
| on                          | Output |            | 24     |               |       |                           |  |   | Active                    |
| New                         |        |            |        |               |       |                           |  |   |                           |
|                             |        |            |        |               |       |                           |  |   | Artnet<br>Input<br>Active |
|                             |        |            |        |               |       |                           |  |   |                           |
|                             |        |            |        |               |       |                           |  |   |                           |

Localstart: 第一条要发送的 Dmx 线路。 Amount: 要发送的 Dmx 线路数量。 ExternStart: 对应 Artnet 的第一个接入点。

注意: Artnet 输出是接控台的第二个网口。

## 配置 Wysiwyg

1. 在开始菜单中 Wysiwyg 目录找到 "WYSIWYG ArtNet Configuration Utility",打开如图:

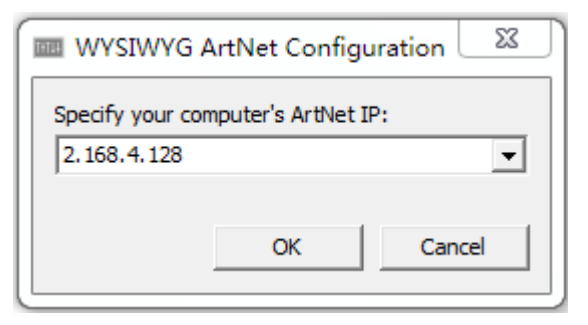

- 2. 点击 OK, 然后打开 WYSIWYG.
- 3. 选择 Live 模式, 添加 Artnet 设备: Live -> Device Manager... -> New, 如图:

| Library Selection                                                                                                    |                         | ? X                                |
|----------------------------------------------------------------------------------------------------|-------------------------|------------------------------------|
| Library Selection<br>↓ ♪ ♪<br>Search path: Connectrer\Artistic Licence<br>← → ↑ ↑<br>Connectivity<br>Networks<br>Manufacturer<br>Artistic Li<br>Artistic Licence Art-Net | Appearance Version Data | Symbol<br>View<br>Plan Side OFront |
|                                                                                                    |                         | Insert Close                       |

4. 选择 "Artistic Licence Art-Net", 然后点击 Insert 按钮.

5. 在 Device Manager 窗口,找到刚刚添加的 Artnet 设备,选择并点击 Properties 按钮, 打 开如图:

| rtistic Licence                  | Art-Net -          | Proper                  | tie | s    | ?     | X |  |  |
|----------------------------------|--------------------|-------------------------|-----|------|-------|---|--|--|
| Console                          |                    |                         |     |      |       |   |  |  |
| Manufactu                        | rer                |                         |     |      |       |   |  |  |
| Protocol                         | Protocol Art-Net 👻 |                         |     |      |       |   |  |  |
| Model : Artistic Licence Art-Net |                    |                         |     |      |       |   |  |  |
| Name :                           | Artistic           | rtistic Licence Art-Net |     |      |       |   |  |  |
| Address                          |                    |                         |     |      |       |   |  |  |
|                                  |                    |                         |     |      |       |   |  |  |
| Ports                            |                    | Univ                    |     | Open | Chans |   |  |  |
| Output (                         | )                  | A                       |     |      |       |   |  |  |
| Output 3                         | 1                  | В                       | •   |      |       |   |  |  |
| Output 2                         | 2                  | (None>                  |     |      |       |   |  |  |
| Output 3                         | 3                  | (None>                  |     |      |       |   |  |  |
| Output «                         | 4                  | (None>                  |     |      |       |   |  |  |
| Output S                         | 5                  | <none></none>           |     |      |       |   |  |  |
| Output 6                         | 3                  | <none></none>           |     |      |       |   |  |  |
| Output 7                         | 7                  | (None>                  |     |      |       |   |  |  |
| Output 8                         | 3                  | (None>                  |     |      |       |   |  |  |
| Output 9                         | 9                  | (None>                  |     |      |       |   |  |  |
| Output 1                         | 10                 | (None>                  |     |      |       |   |  |  |
| Output 1                         | 11                 | (None>                  |     |      |       |   |  |  |
| Output 1                         | 12                 | (None>                  |     |      |       | _ |  |  |
| Outnut                           | 13                 | <none></none>           |     |      |       |   |  |  |

- 6. 设置对应的输出口线路, 然后点击 Close 按钮.
- 7. 完成后点击 Connect 铵钮连接.

注意: 电脑的 IP 地址必须是 2.xxx.xxx (如: 2.168.4.100), 子网掩码: 255.0.0.0